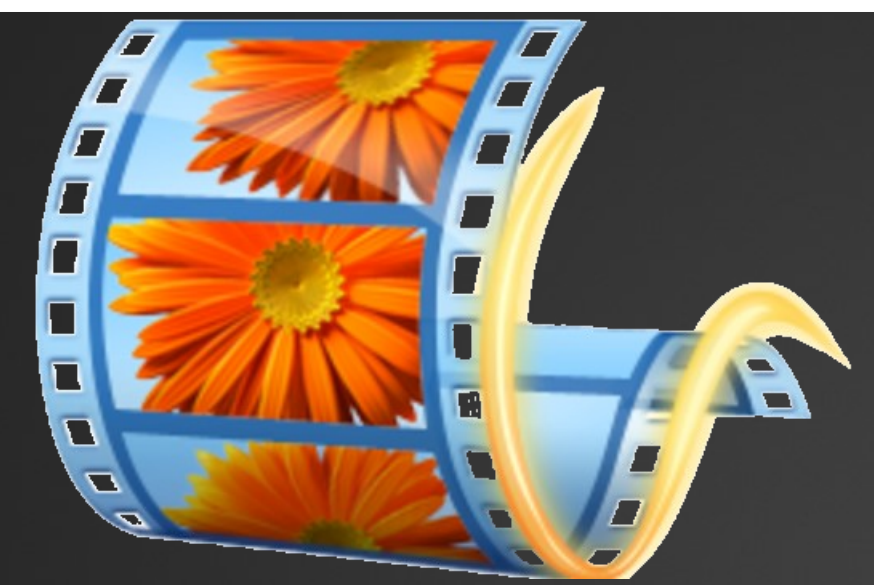

# Windows Movie Maker Tutorial

MONTAGGIO DI TESTO, IMMAGINI, AUDIO E VIDEO CON IL PROGRAMMA MOVIE MAKER

# Come aggiungere foto e video

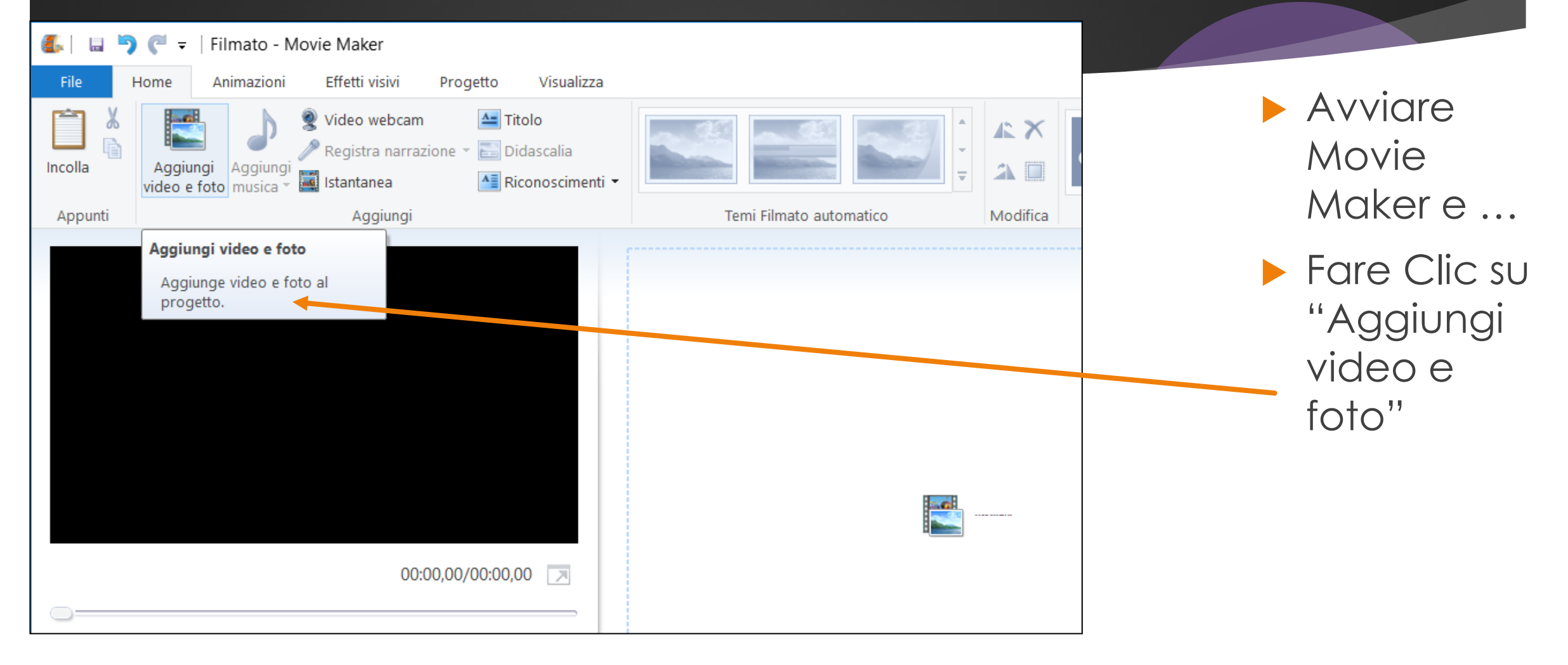

2

### Scelta dei file

- Scelta (anche multipla) dei video e delle foto da aggiungere al filmato...
- Conviene procedere in ordine di apparizione
- Confermare con INVIO
- Appariranno tutte, in sequenza, nell'area di montaggio del filmato ma si potranno poi disporre secondo l'ordine desiderato (con il "clic e trascina")

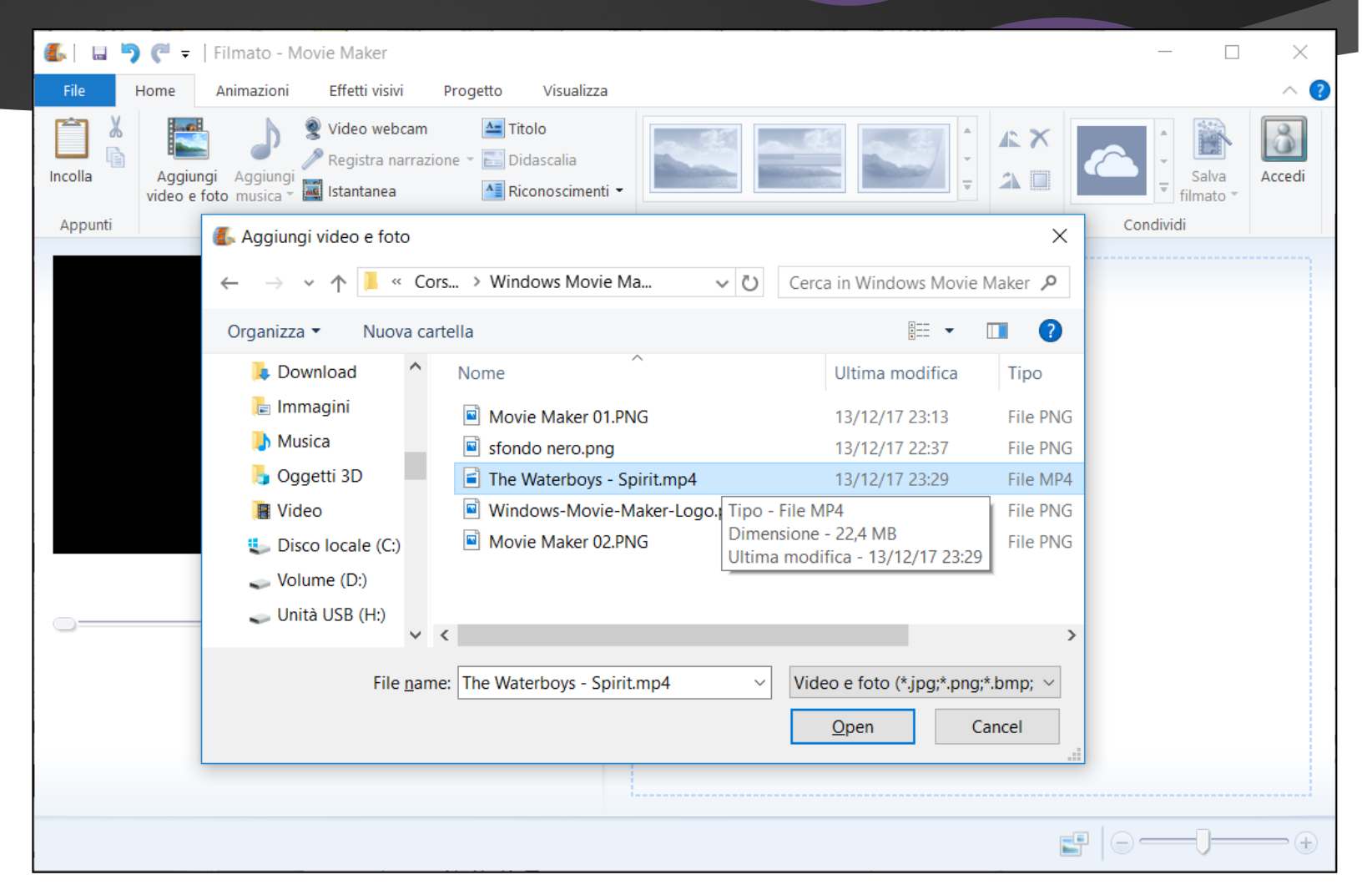

### Inserimento del Titolo ad inizio filmato

Selezionare "Titolo" per aggiungere un riquadro di TESTO

Il riquadro sarà automaticamente inserito prima del filmato selezionato

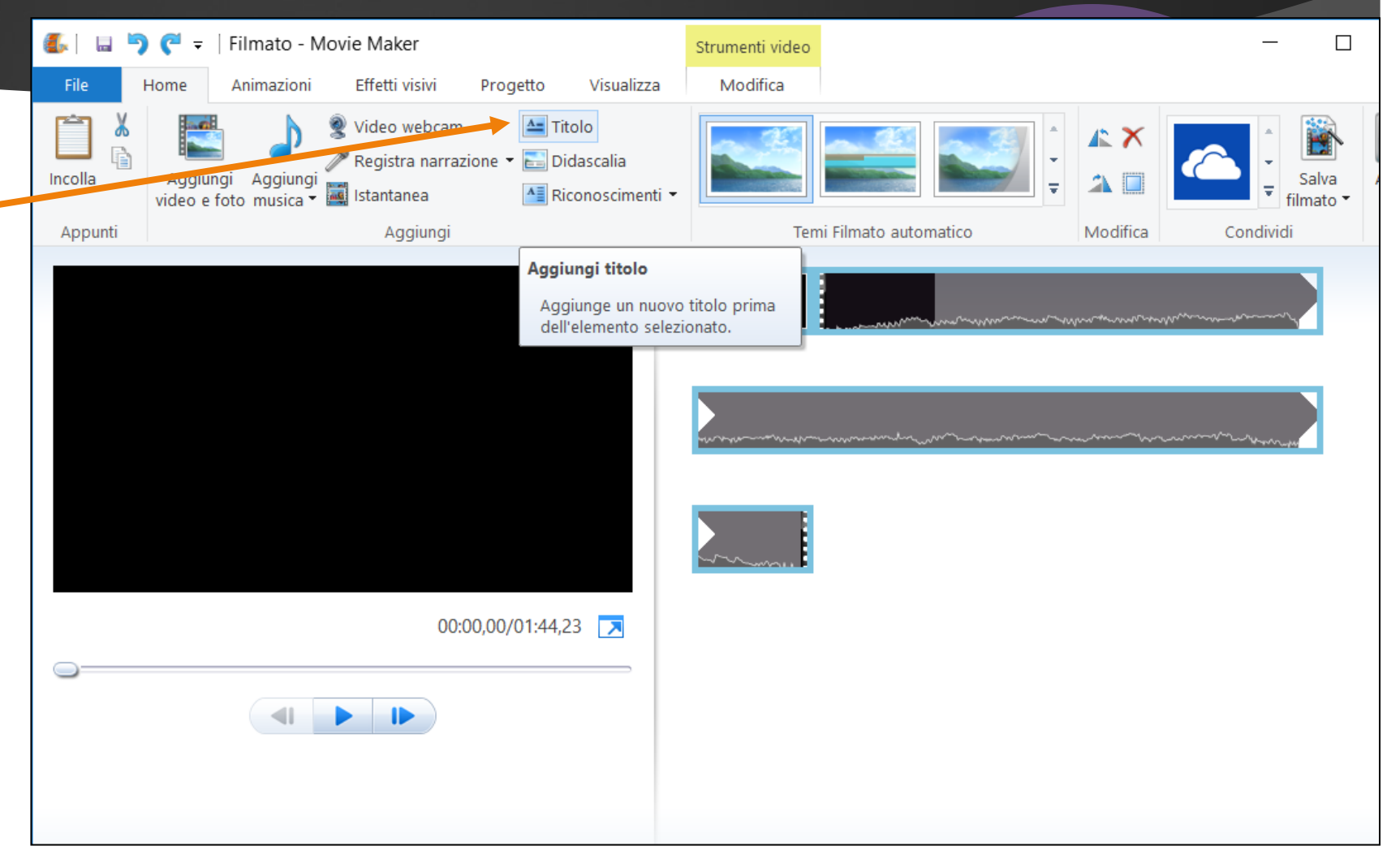

### Modifica del testo nei Titoli

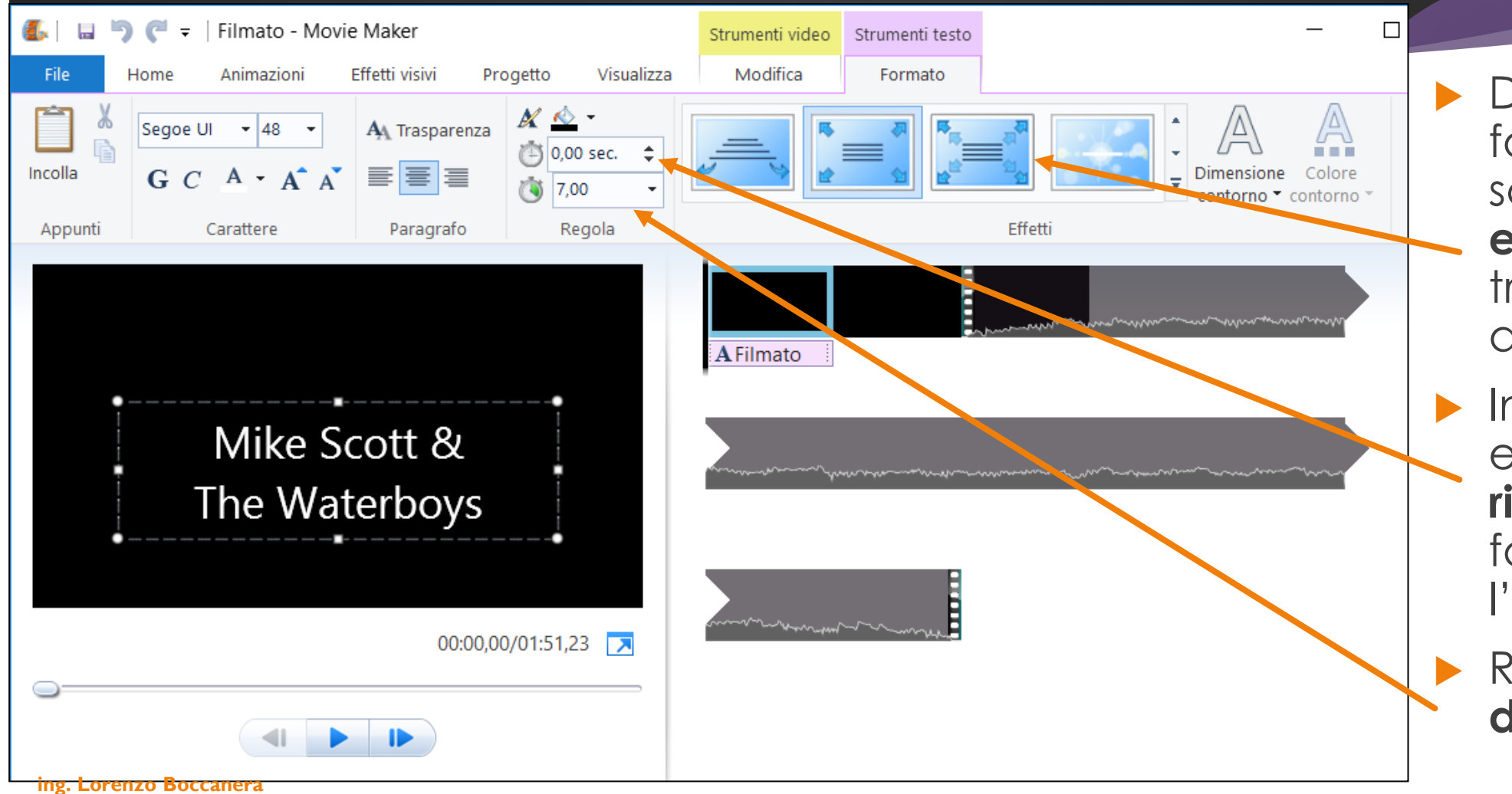

 Digitare il titolo, formattarlo e scegliere un
effetto animato tra uno dei tanti disponibili

5

 Impostare un eventuale
ritardo prima di far iniziare
l'effetto

Regolare la **durata** del titolo

### Inserire didascalie di testo sul filmato

- Posizionare la barra di scorrimento nel punto desiderato del filmato
- Fare clic su DIDASCALIA per inserire del testo SOVRAPPOSTO
- Digitare il testo e posizionare la casella trascinando il bordo
- Formattare il testo (carattere, colore, dimensione, ecc.) come desiderato

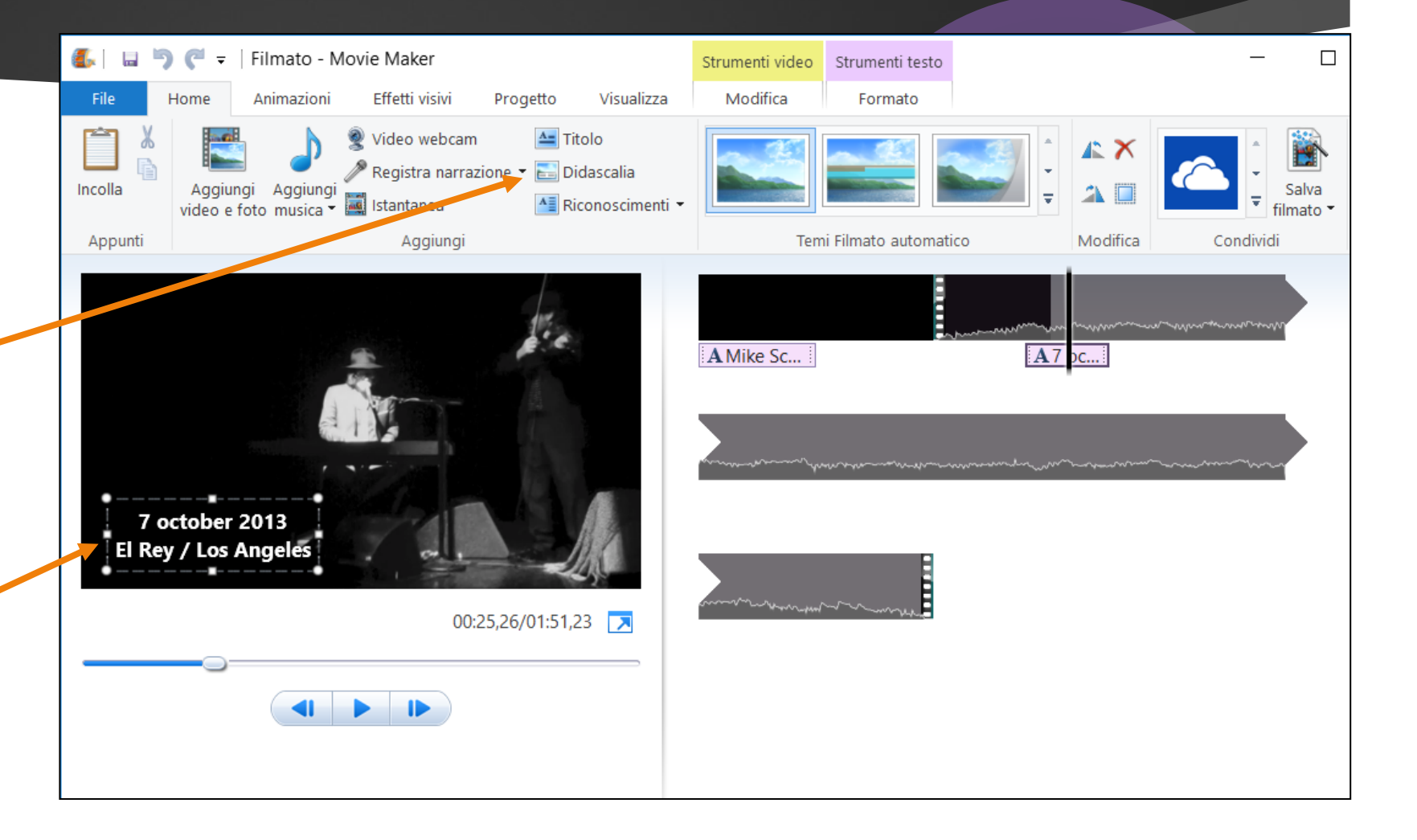

# Titoli di coda

- Fare clic su RICONOSCIMENTI
- Il cursore si posiziona automaticamente alla fine del filmato con l'effetto a scorrimento in alto
- DIGITARE i titoli di coda, separati da uno o più INVIO
- Per abbassare la velocità con cui il testo scorrerà dal basso verso l'alto aumentare la durata del fotogramma e del blocco testo

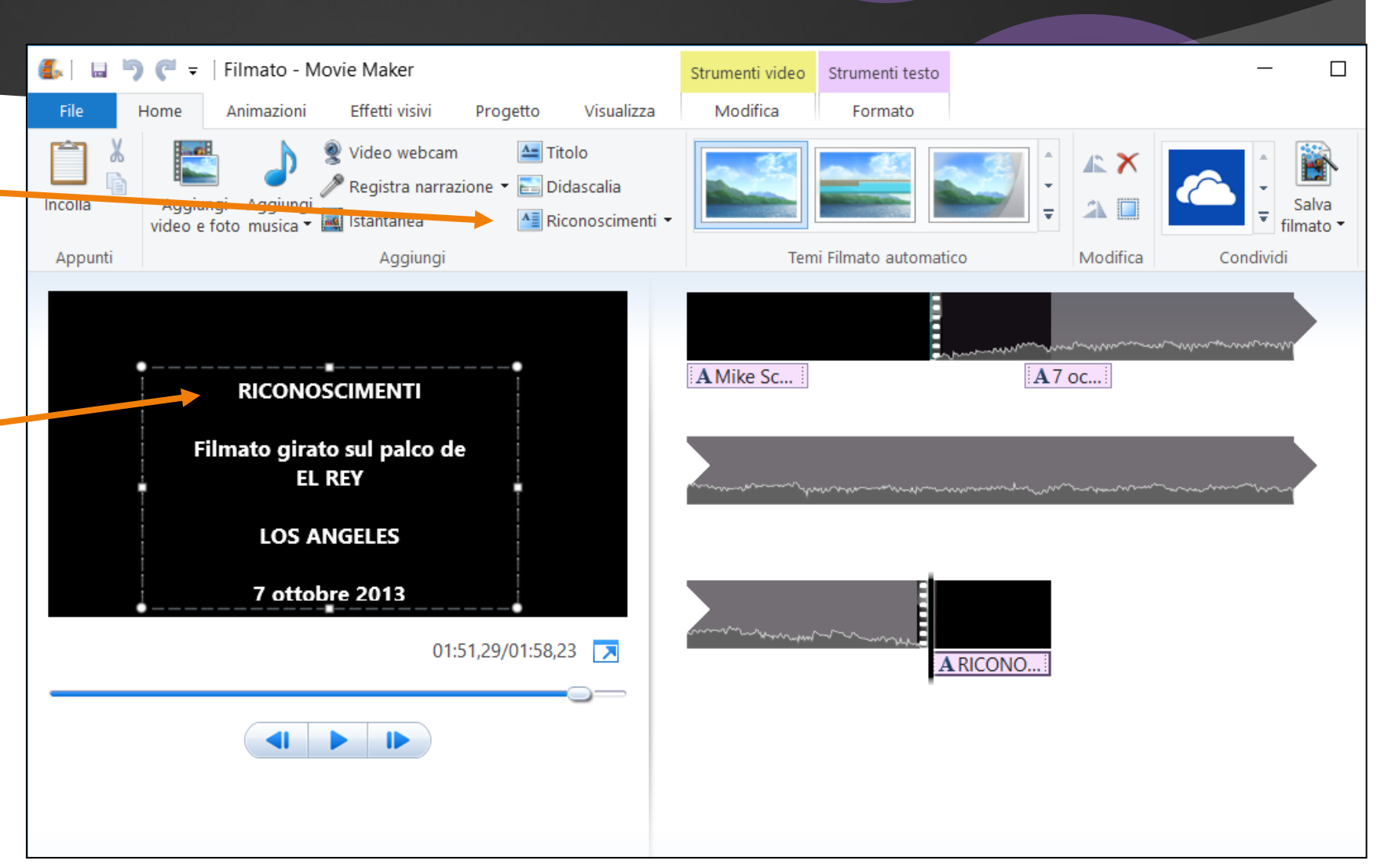

### Animazioni e Transizioni

- Posizionarsi sul riquadro (foto o video) del filmato
- Fare clic su Animazioni
- Selezionare una transizione
- Impostare la durata in sec.

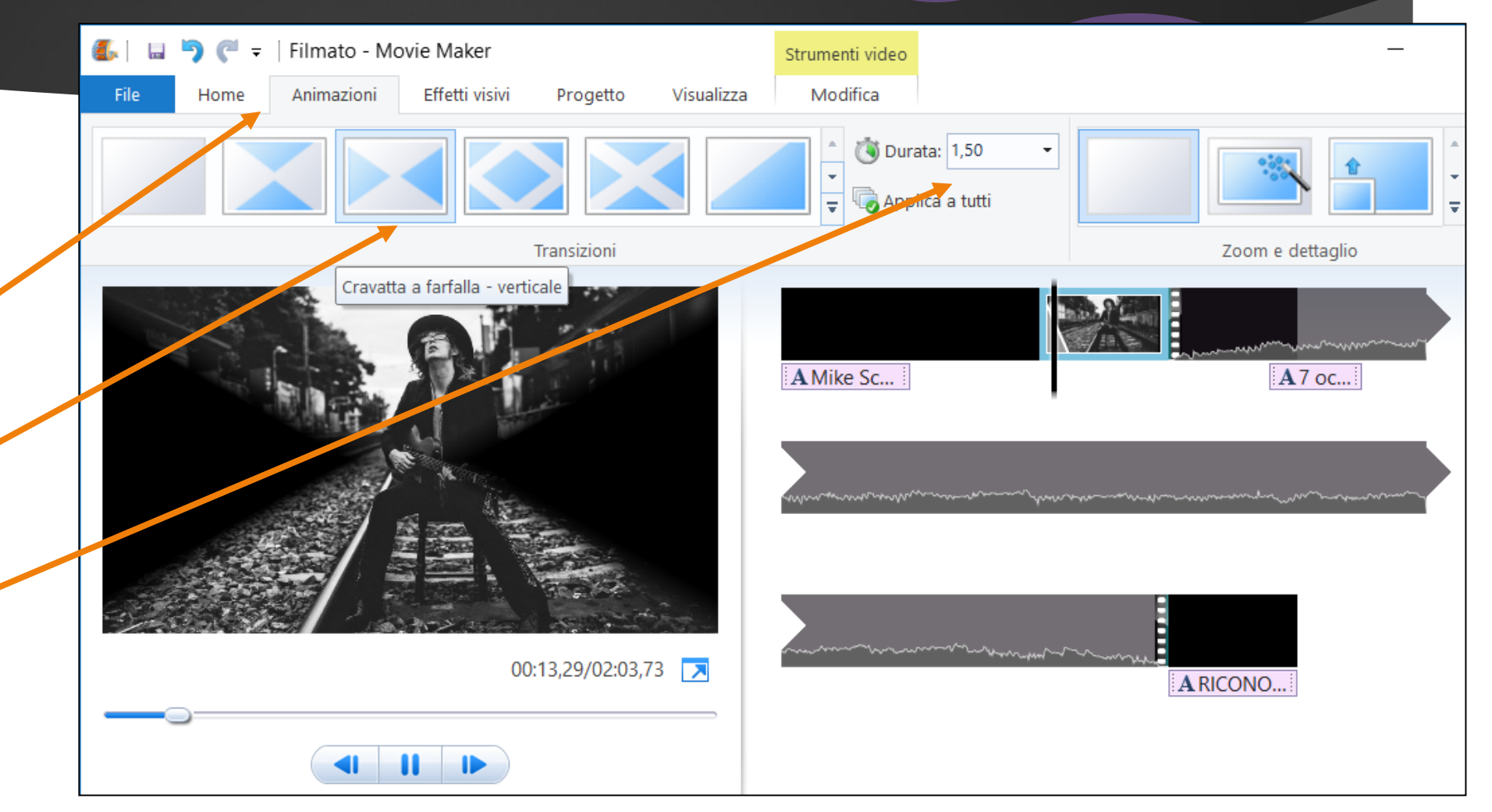

8

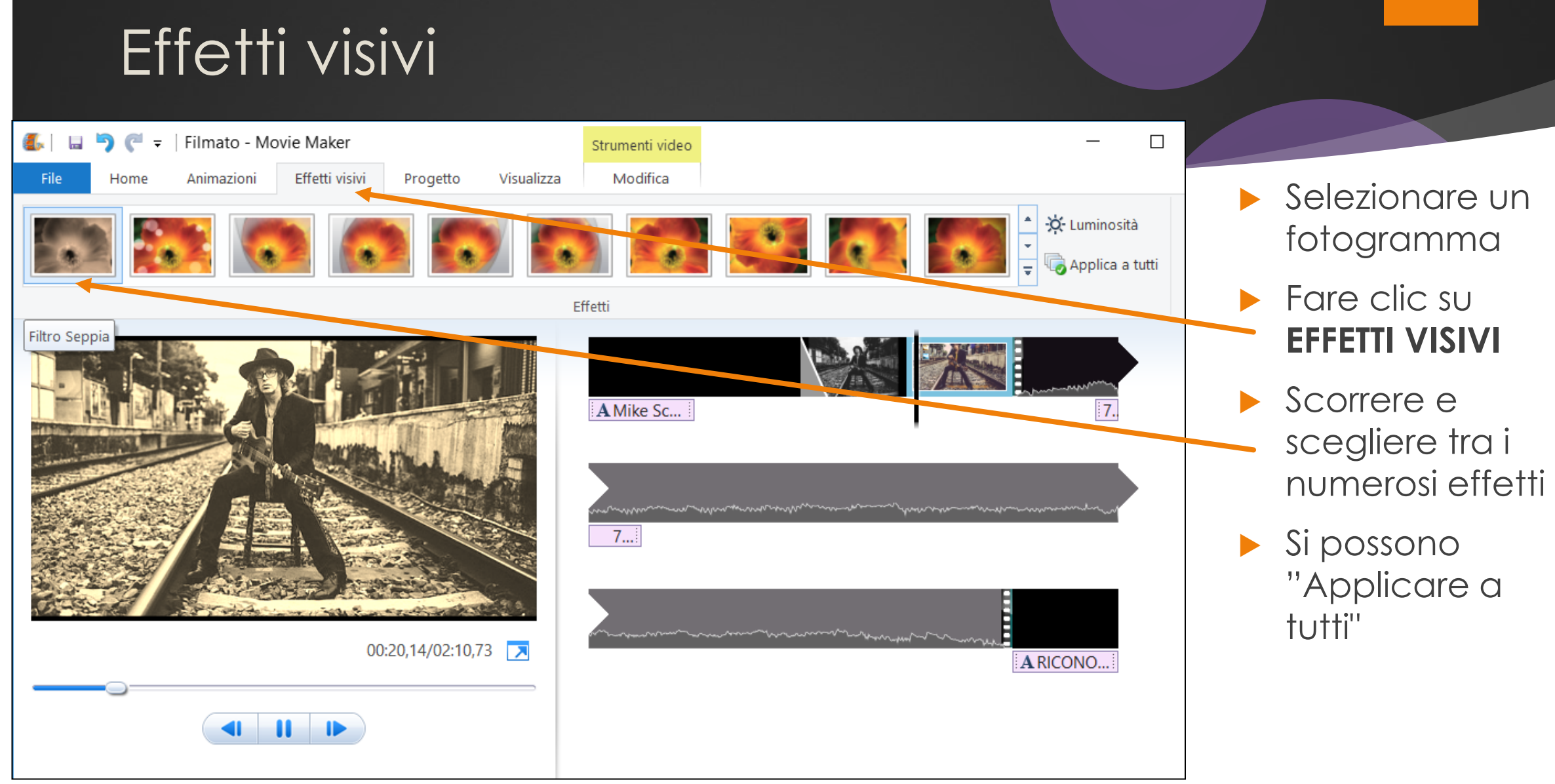

# Tagliare le clip video

- Per tagliare in 2 parti gli spezzoni video, posizionare il cursore sul punto dove si vuole tagliare
- Poi fare clic su DIVIDI, oppure fare clic Destro e "Dividi"

 Ora si può cancellare uno dei due spezzoni

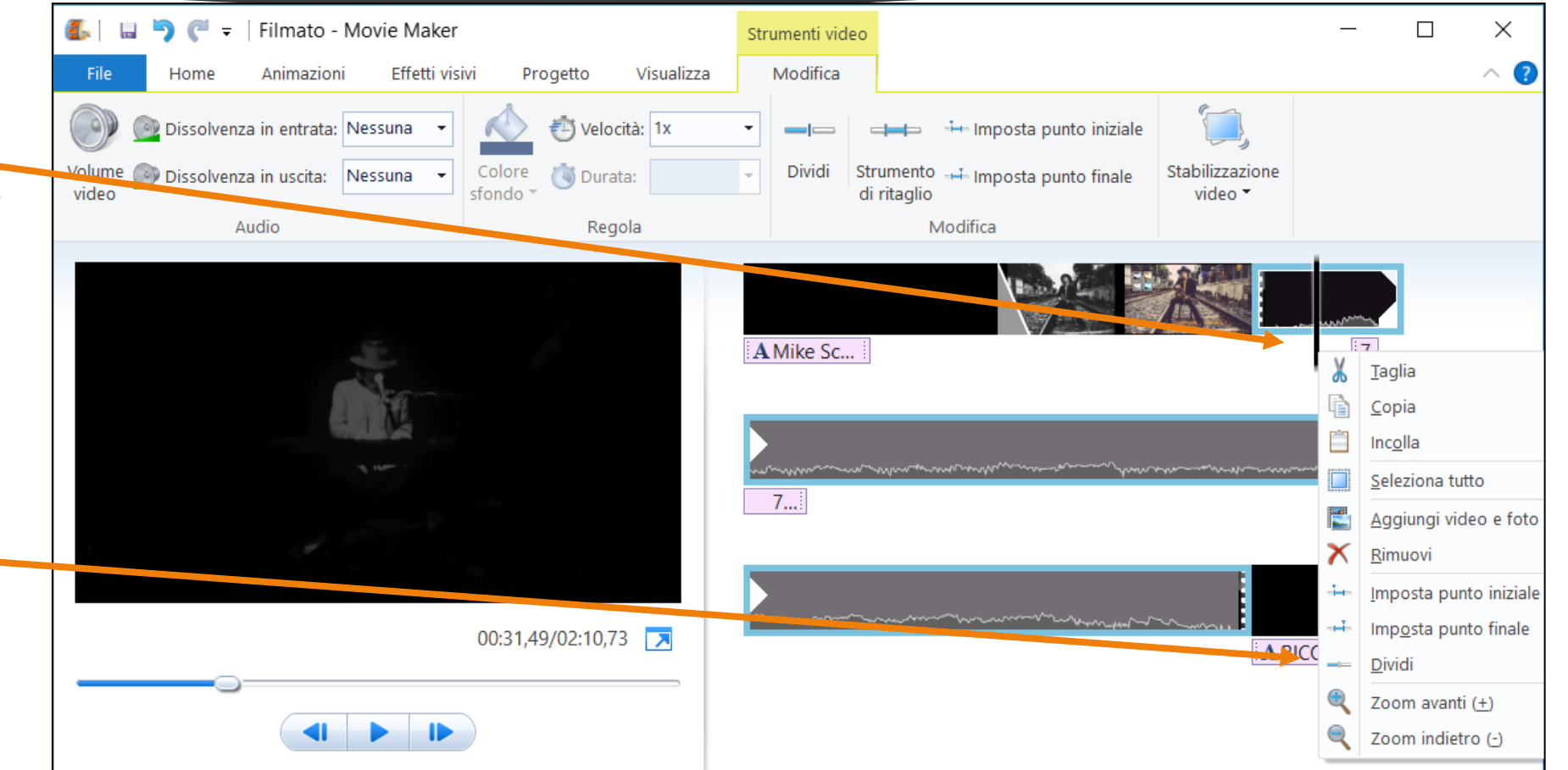

0

### Modificare l'inizio e la fine dei clip video

- Per modificare il punto iniziale (o finale) di uno spezzone video, fare clic su Strumento di ritaglio.
- Scorrere il cursore dall'inizio e fare clic su Imposta punto iniziale (idem per il punto finale)
- Poi fare clic su SALVA RITAGLIO

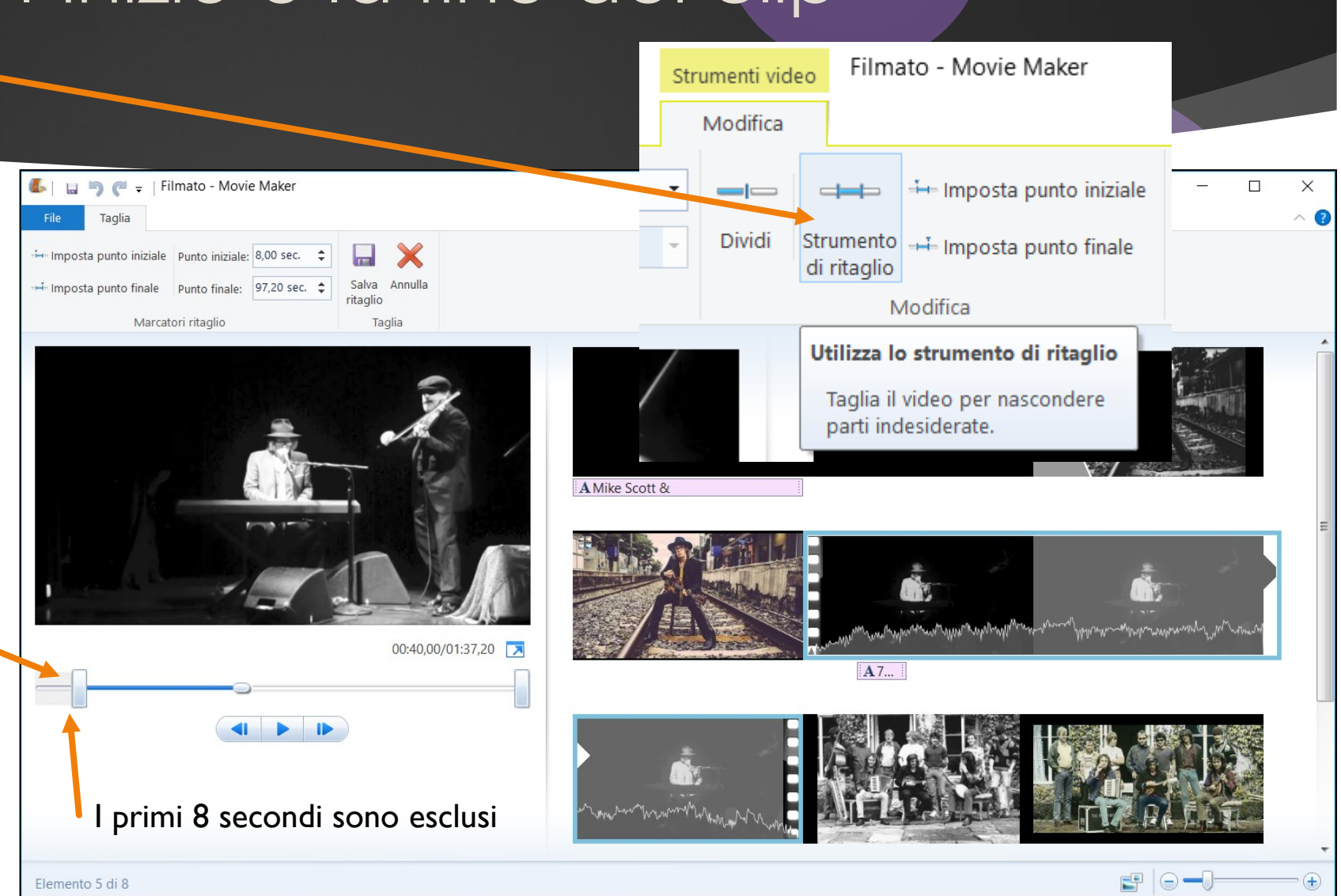

### Spostamento delle clip e delle foto

- Per spostare foto e clic, selezionarle con il mouse
- e trascinarle nella nuova posizione

Nel punto apparirà una barra grigia di riferimento

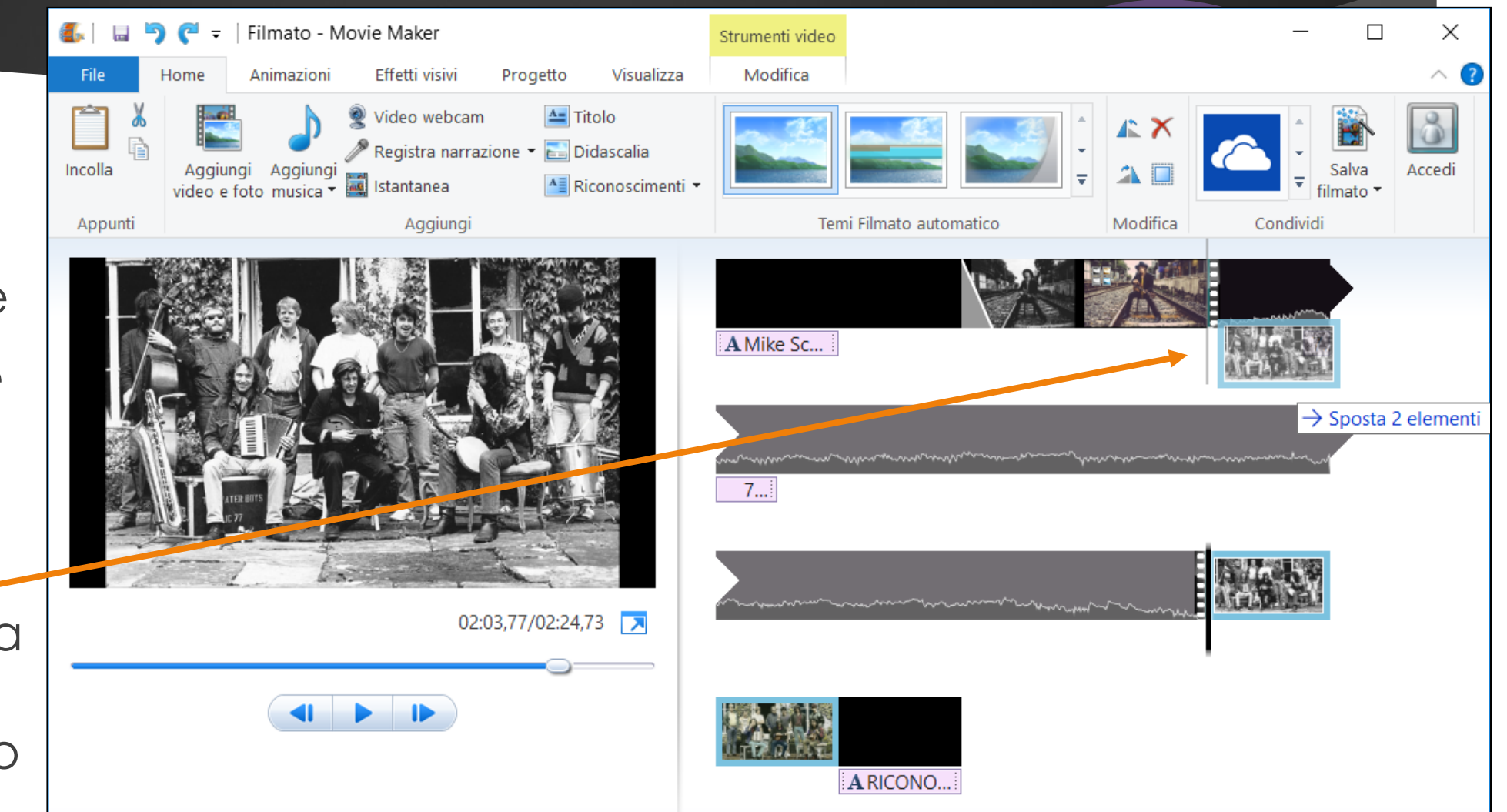

### Aggiungere Musica libera

Fare clic su Aggiungi musica e su ...

 "Free Music Archive", un sito Internet da cui scegliere e scaricare legalmente musica libera da diritti

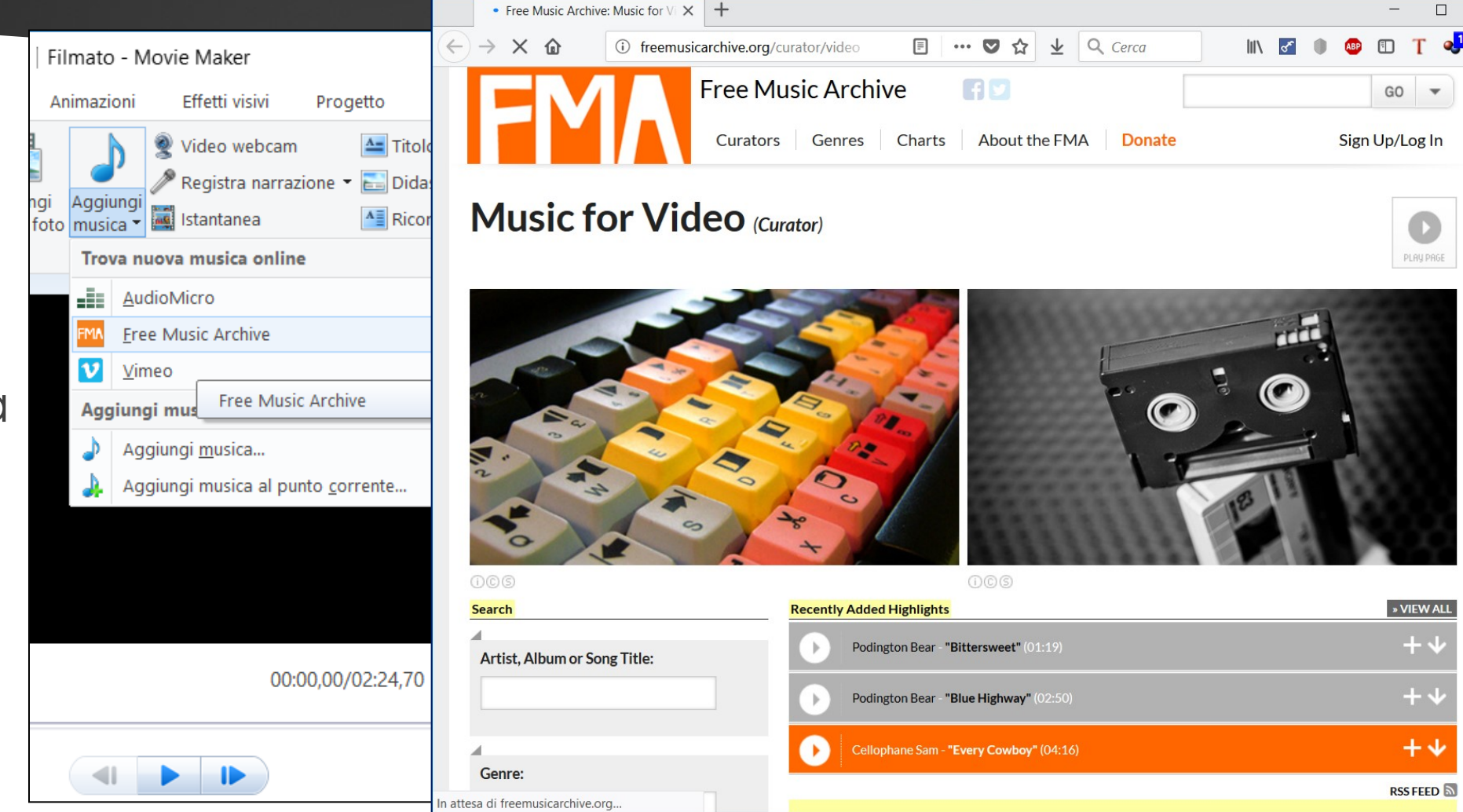

### Aggiungere Musica ed Audio

- Fare clic su Aggiungi musica e su ...
- Aggiungi musica (dal PC) per cercare e caricare file MP3, WAV, WMA, ecc.
- Si possono inserire così le colonne sonore o le registrazioni di audio e del parlato (ad es, le interviste) da usare come commento agli spezzoni video

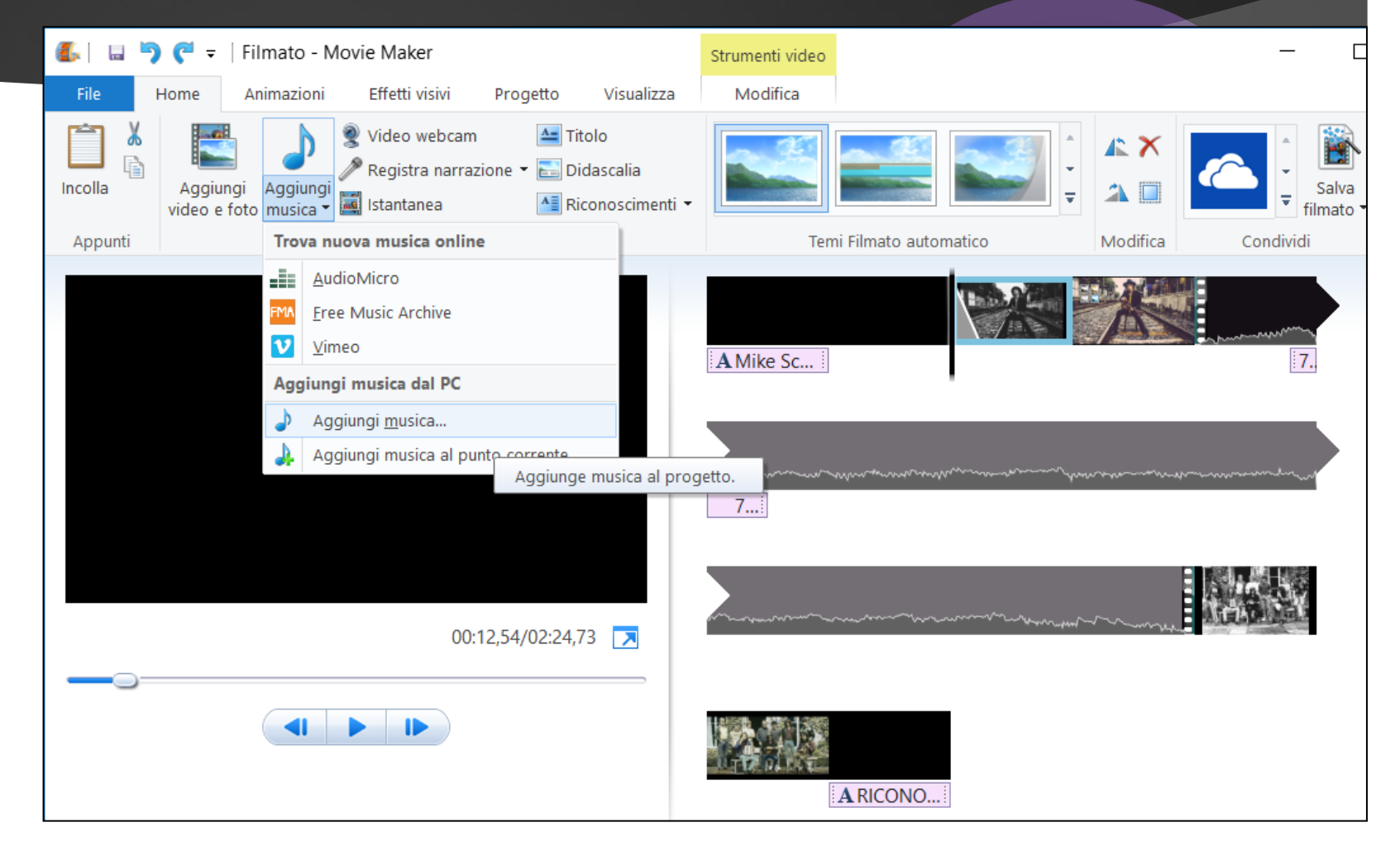

### Aggiungere Musica ed Audio

Selezionare il file con la colonna sonora o con la registrazione audio da aggiungere al filmato

Confermare con INVIO

| 🏭 🖬 🏓 🥙 = 🛛 | Filmato - Movie Make            | er                                                                          | Strumen      | ti video                  |                         | - []                      |  |  |
|-------------|---------------------------------|-----------------------------------------------------------------------------|--------------|---------------------------|-------------------------|---------------------------|--|--|
| File Home   | Animazioni Effetti v            | visivi Progetto Vi                                                          | sualizza Mod | fica                      |                         |                           |  |  |
| Incolla     | i Aggiungi<br>to musica ▼ I ← - | giungi musica<br>→ ∨ ↑ 📜 « Cors.                                            | > Windows Mo | vie Ma 〜 ひ                | Cerca in Windows Movie  | ×<br>Maker P Salva mato • |  |  |
| Appunu      | Orgar                           | nizza 🔹 Nuova carte                                                         | ella         |                           | • <b>•</b>              |                           |  |  |
|             |                                 | Qsync                                                                       | Nome         | ^                         | Ultima modifica         | Тіро                      |  |  |
|             |                                 | Outerto PC                                                                  | The Waterboy | vs - Fisherman's Blues.mp | <b>3</b> 11/04/13 09:35 | File MP3                  |  |  |
|             | -                               | Deskton                                                                     | The Waterboy | vs - Glastonbury Song.mp  | o3 25/10/16 13:56       | File MP3                  |  |  |
|             |                                 | Desumenti                                                                   | The Waterboy | vs - Spirit.mp3           | 25/10/16 14:01          | File MP3                  |  |  |
|             |                                 | Download                                                                    |              |                           |                         |                           |  |  |
|             |                                 | E Immagini                                                                  |              |                           |                         |                           |  |  |
|             |                                 |                                                                             |              |                           |                         |                           |  |  |
|             |                                 |                                                                             |              |                           |                         |                           |  |  |
|             |                                 | Oggetti 3D                                                                  |              |                           |                         |                           |  |  |
|             |                                 | Video                                                                       |              |                           |                         |                           |  |  |
|             |                                 | Disco locale (C:)                                                           |              |                           |                         |                           |  |  |
|             |                                 | Volume (D:) 🗸 🗸                                                             |              |                           |                         | >                         |  |  |
|             |                                 | File <u>n</u> ame: The Waterboys - Spirit.mp3 	V Audio e musica (*.wma;*.mp |              |                           |                         |                           |  |  |
|             |                                 |                                                                             |              |                           | <u>O</u> pen            | Cancel .::                |  |  |

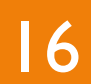

### Modificare Musica ed Audio

- Si può regolare il "Volume musica"
- Ci sono le dissolvenze ad inizio e fine (bassa = 3 sec. - media = 2 sec.
  - alta = 1 sec.) per far
  iniziare e / o finire gradevolmente il brano audio
- Si può far partire il brano dopo alcuni sec. (per rimuovere del silenzio all'inizio) o lo si può far finire prima ing. Lorenzo Boccanera

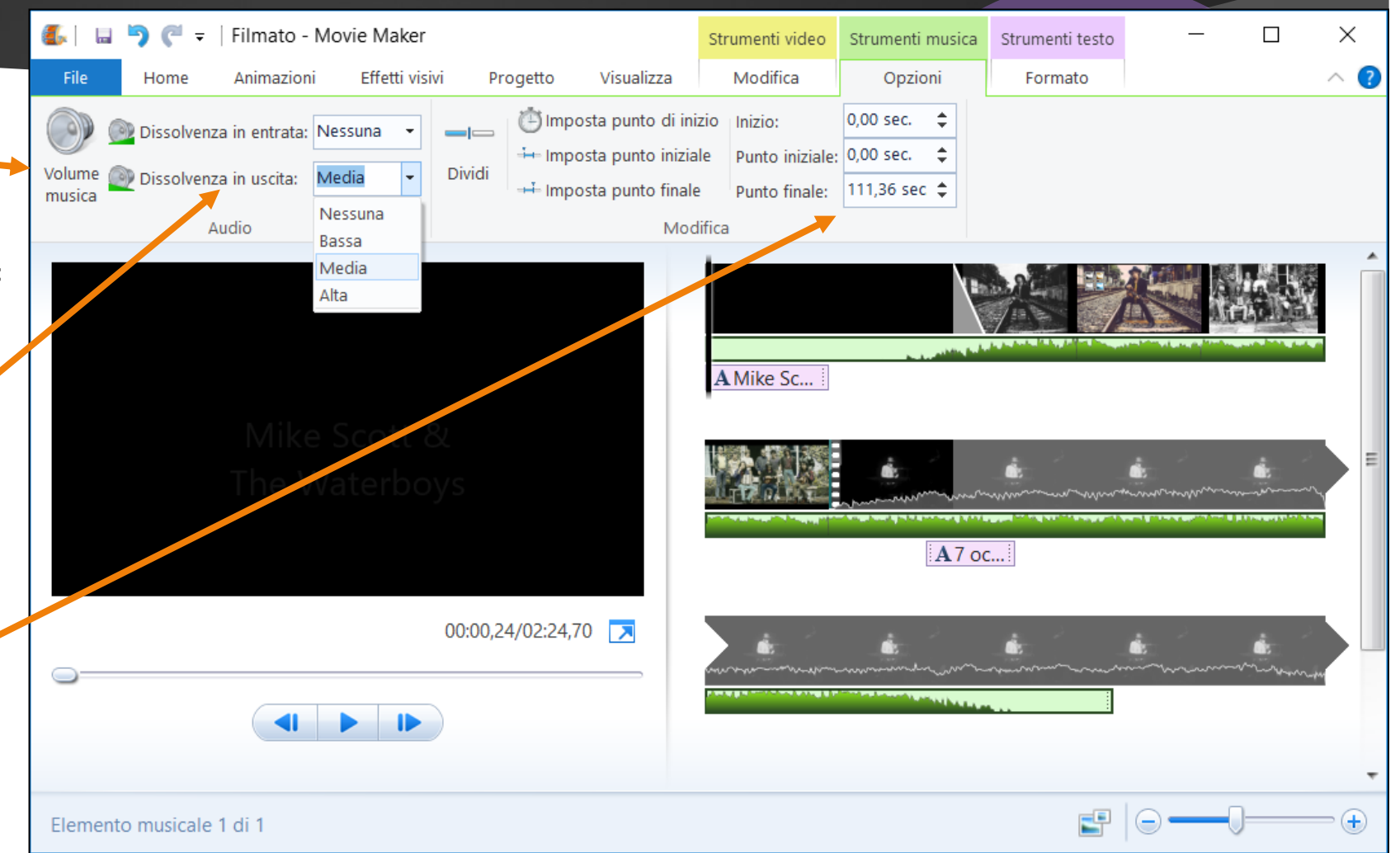

### Modificare l'audio di una clip video ...

- Fare doppio clic sulla clip video
- Clic su "Volume video"
- Regolare l'audio -
- Se occorre, si può silenziare del tutto l'audio (ad es. per aggiungere una colonna sonora in sostituzione di tutto l'audio originale)
- Si possono inserire dissolvenze all'inizio e alla fine
- Si può variare la velocità di riproduzione del video e, se risulta mosso, stabilizzarlo

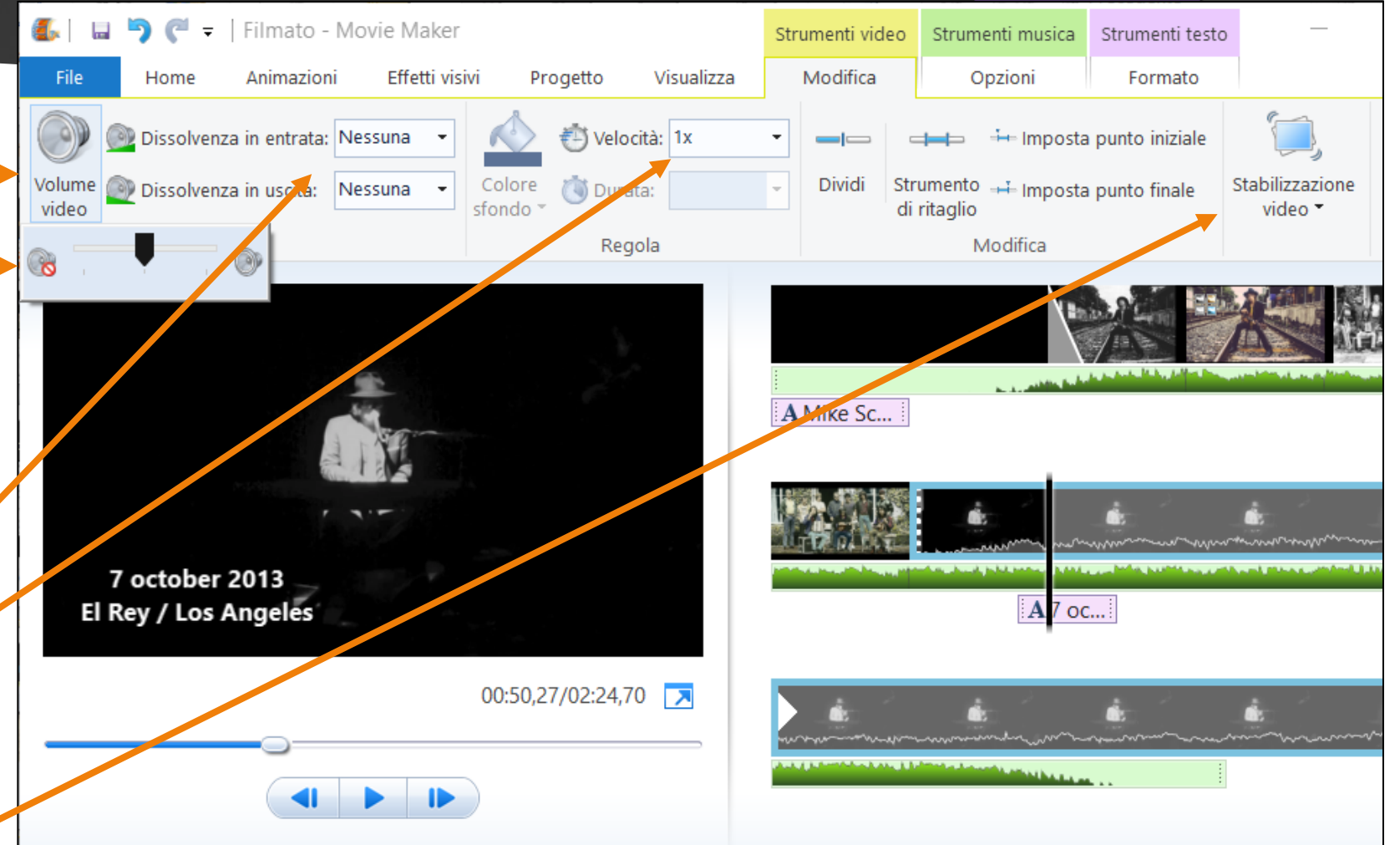

### Aggiungere un Narrazione

- Posizionarsi sul punto desiderato (che sarà sempre modificabile)
- Per registrare dal vivo fare clic su Registra narrazione
- Si aprirà la finestra con il pulsante Registra.
- Premere sul pulsante rosso Registra ed iniziare a narrare (o Annulla per chiudere senza registrare)

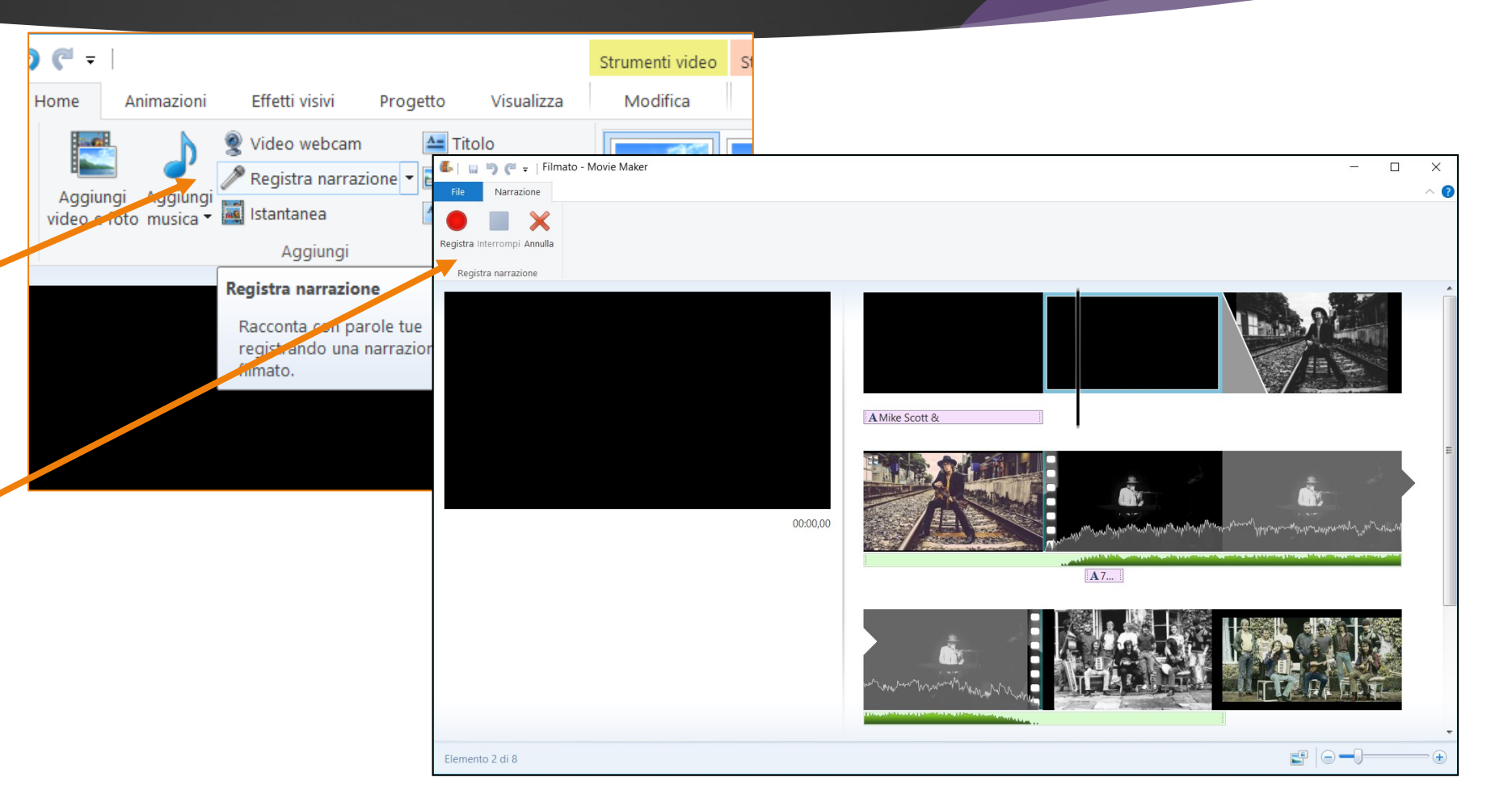

### |9

### Aggiungere un Narrazione

- Al termine della narrazione premere il pulsante Interrompi
- Salvare la narrazione in un file WAV nella medesima cartella di tutti i media del progetto del filmato
- La narrazione sarà aggiunta in una nuova traccia audio diversa da quella della musica

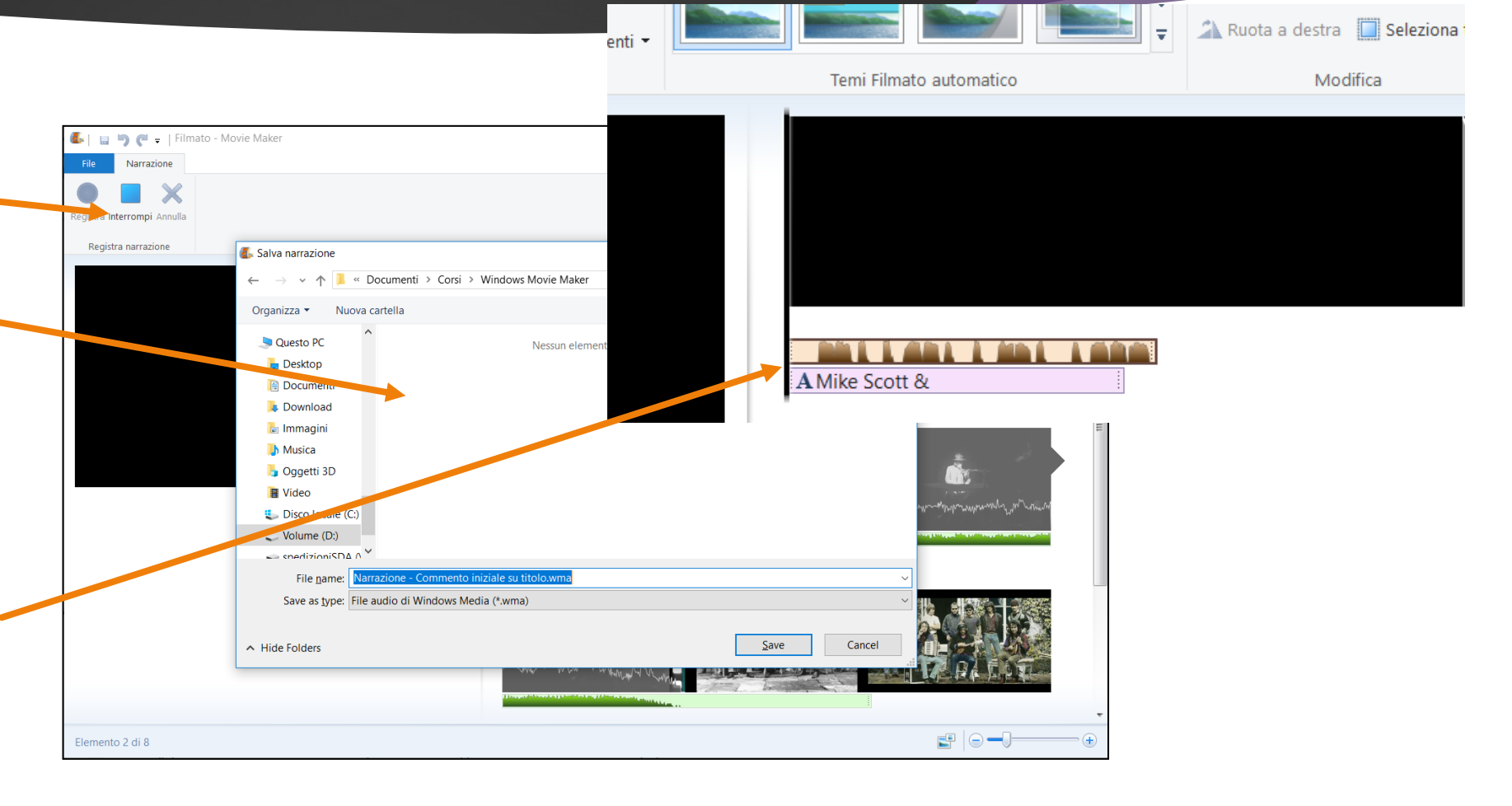

# Salvare il progetto di montaggio

- Salvare sempre il progetto di montaggio del video, così da poterlo modificare, di nuovo, in futuro
- ► Dal menu File → Salva progetto (l'estensione del Filmato è .wlmp)

Dare il nome e salvarlo nella medesima cartella delle risorse audio e video del filmato

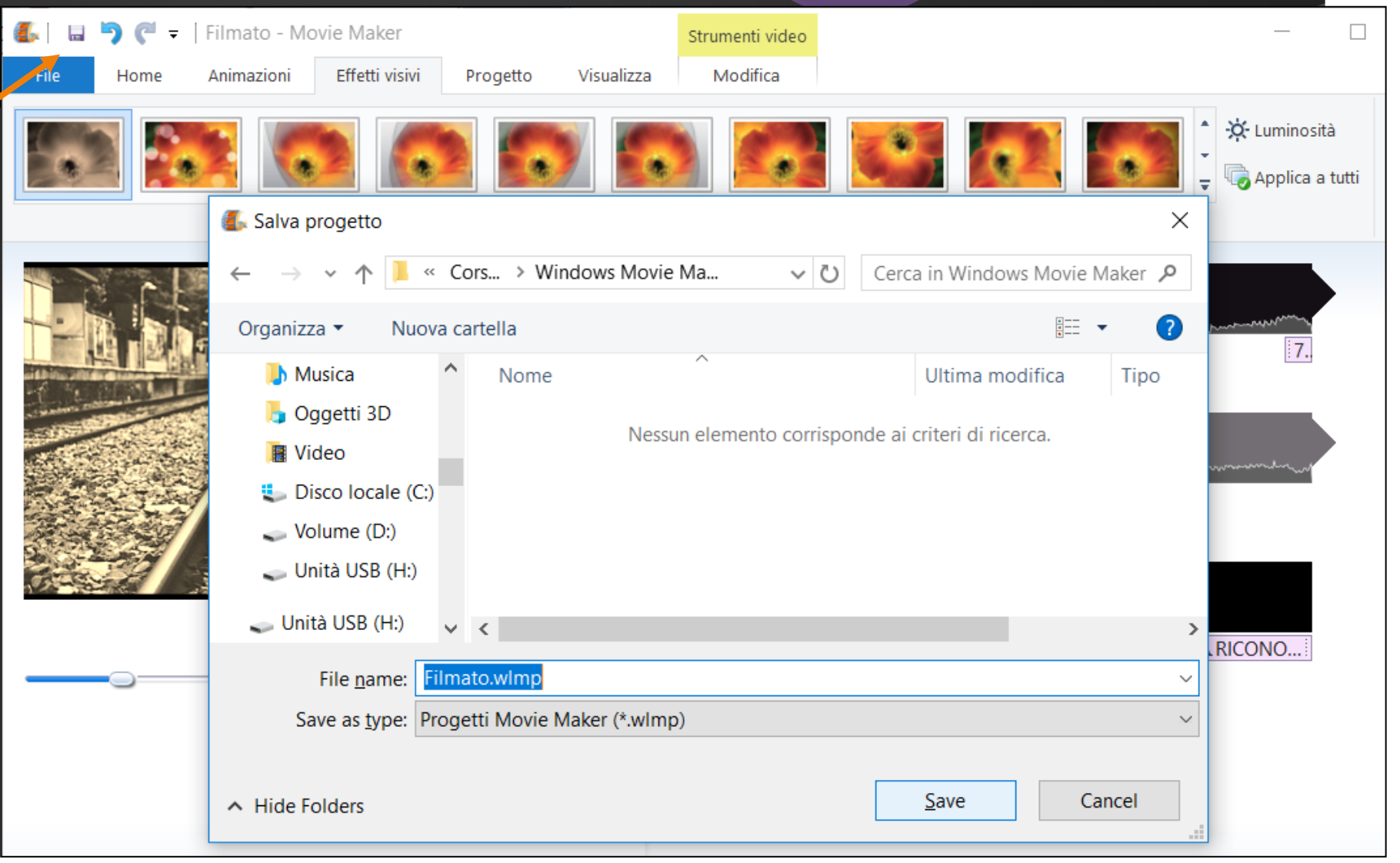

### Esportare il filmato

È possibile **ESPORTARE** il filmato in un file dal formato adatto per essere riprodotto sui dispositivi mobili o fissi o caricato sul WEB o sui Social Network (es. Facebook o YouTube).

Seleziona "salva filmato" ed un'impostazione:

- Per computer (.WMV o .MP4), in un file grande anche parecchi MB (dipenderà, ovviamente, dalla sua durata)
- Su Android (.MP4) medio o grande
- Su iPhone (.MP4)
- Su YouTube (.MP4)
- È possibile esportare anche il SOLO AUDIO (ad es. a partire da clip con audio e video per creare dei file in formato .MP3)

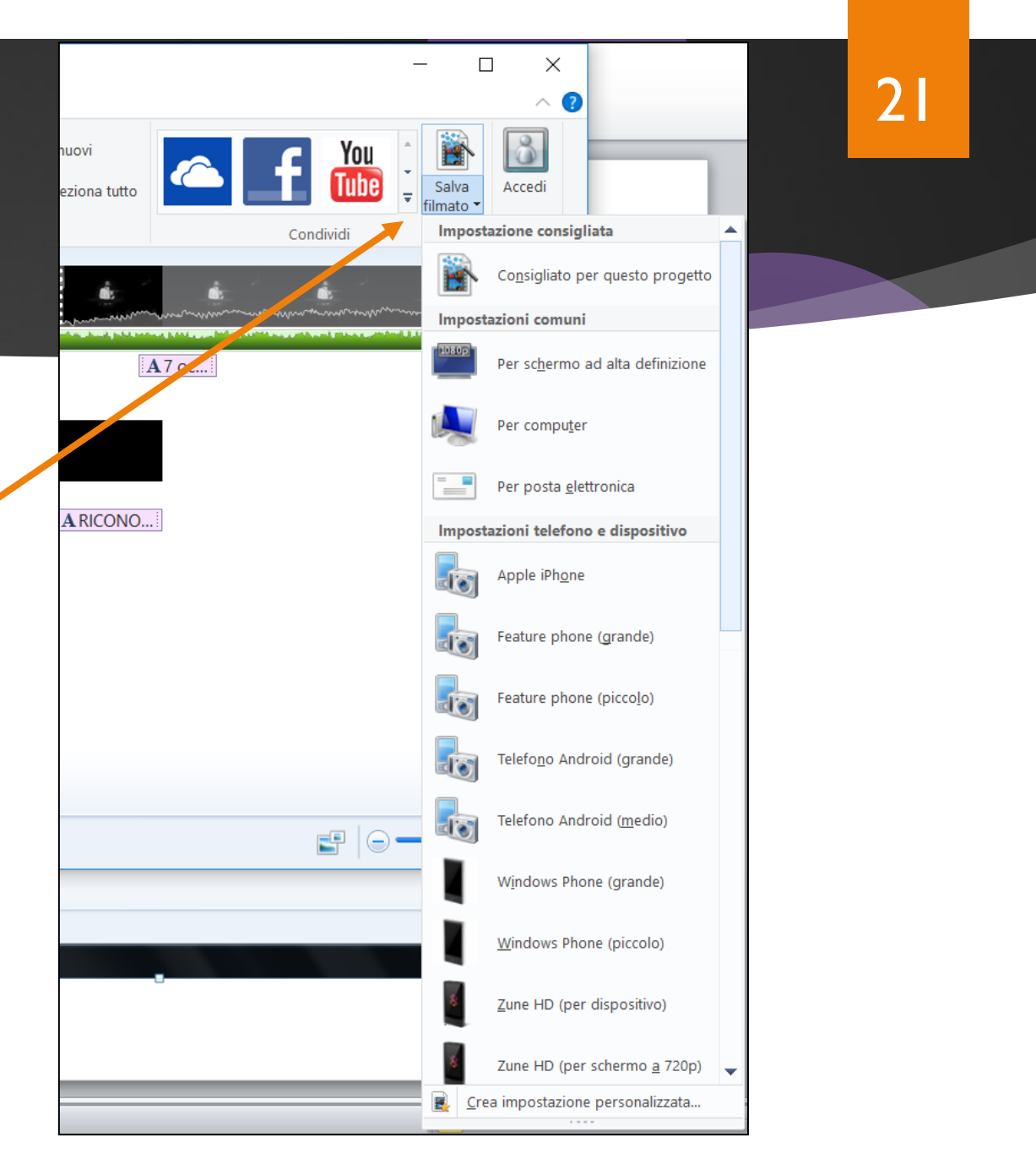

# Esportare il filmato in un formato personalizzato

Se il formato desiderato non è presente o se il filmato prodotto risulta ancora troppo pesante pur con le impostazioni medie, è possibile creare un formato personalizzato.

Seleziona "salva il filmato" e scegliere:

- Crea impostazione personalizzata
- Selezionare l'impostazione più simile a quella da creare (restando sulla stessa linea di dispositivi)
- Digitare un nuovo **nome** appropriato •
- Impostare la risoluzione (larghezza e altezza del video), la Velocità in bit (è il valore che incide di più sulla dimensione finale) e il formato audio.
- Fare clic su **Salva** e confermare il nome
- Il nuovo formato starà in fondo alla lista Salva filmato ing. Lorenzo Boccanera

| C                                                      | Crea impostazione personalizzata |                              |                                   |  |  |  |  |  |
|--------------------------------------------------------|----------------------------------|------------------------------|-----------------------------------|--|--|--|--|--|
|                                                        | Impostazione:                    | Telefono                     | Android (medio) ~                 |  |  |  |  |  |
|                                                        | Nome:                            | Telefono Android (piccolo)   |                                   |  |  |  |  |  |
|                                                        | – Impostazioni video –––         |                              | Cattura                           |  |  |  |  |  |
|                                                        | Larghezza:                       | 640                          | pixel                             |  |  |  |  |  |
|                                                        | Altezza:                         | 480                          | pixel                             |  |  |  |  |  |
|                                                        | Velocità in bit:                 | 3000                         | Kbps                              |  |  |  |  |  |
|                                                        | Frequenza fotogrammi:            | 29,97                        | fps                               |  |  |  |  |  |
|                                                        | Impostazioni audio               |                              |                                   |  |  |  |  |  |
|                                                        | Formato audio:                   | 96 kbps, 44,1 kHz, stereo $$ |                                   |  |  |  |  |  |
| Dimensione file prevista: 22,14 MB per minuto di video |                                  |                              |                                   |  |  |  |  |  |
|                                                        |                                  | <u> </u>                     | mina <u>S</u> alva <u>C</u> hiudi |  |  |  |  |  |